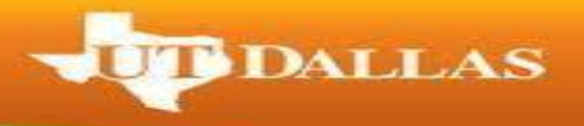

## Step-by-Step Instructions on How to Create an Embassy Letter

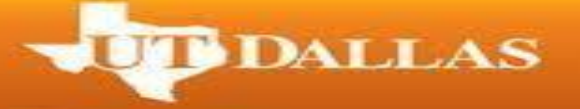

## **Important Reminders:**

- You have to have applied for graduation before you will be able to print a letter.
- Your RSVP status must be set to "Will Attend" before you will be able to print a letter.
- 1. Go to utdallas.edu and select the Galaxy link under the Resources drop down box in the top right hand corner of the UT Dallas home.

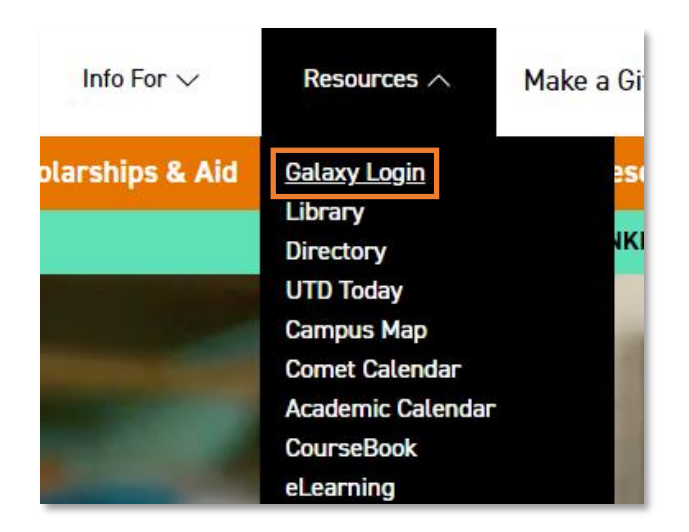

2. Select the Orion link in the next Galaxy page to login using your NetID and password.

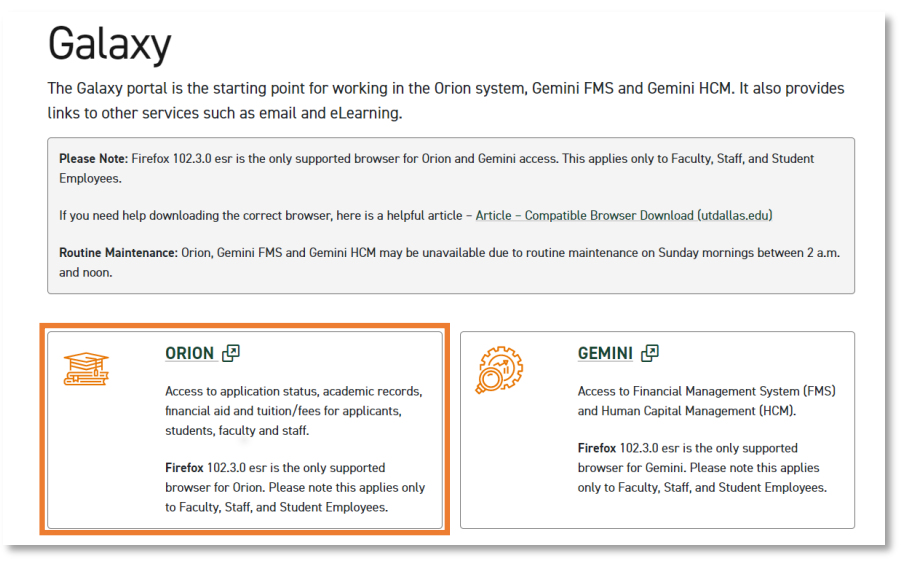

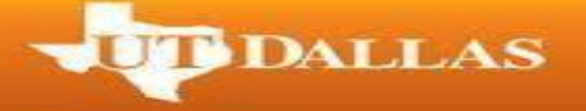

- 3. Login to galaxy using your NetID and password.
  - $\circ~$  If you don't know your NetID and password, please contact the computer help desk under the help section of the login screen.

| THE UNIVERSITY<br>OF TEXAS AT DALLAS | NetID                            |  |
|--------------------------------------|----------------------------------|--|
|                                      | Enter Your NetID                 |  |
|                                      | Password                         |  |
|                                      | Enter Your Password              |  |
|                                      | Login                            |  |
|                                      | Need Help? Contact the Help Desk |  |
|                                      |                                  |  |
| Do Not Bookmark This Page            |                                  |  |
| STANK AND STATES                     |                                  |  |

4. Within your UTD Student Center, select the Graduation tile.

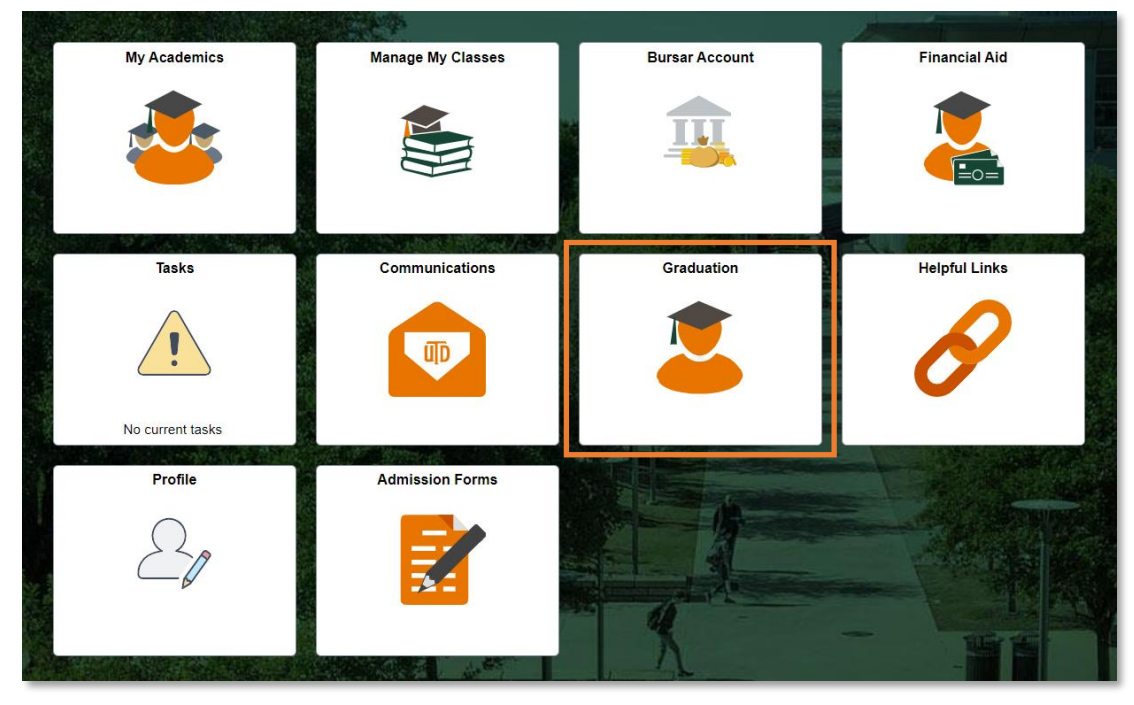

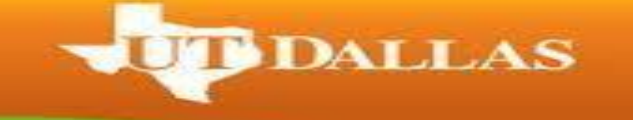

5. Select 'Graduation Embassy Letter' on the left navigation.

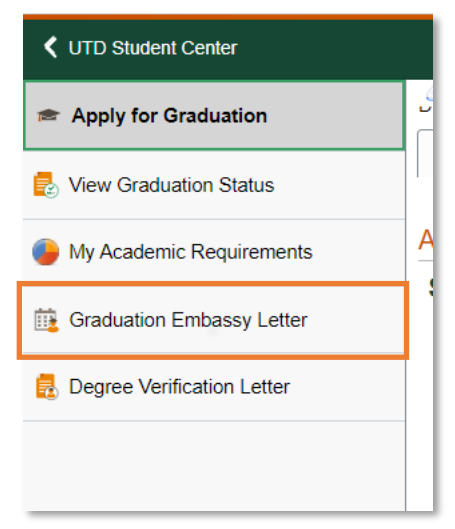

**Note:** If your RSVP status is not set to "Will Attend", you will get the following error message.

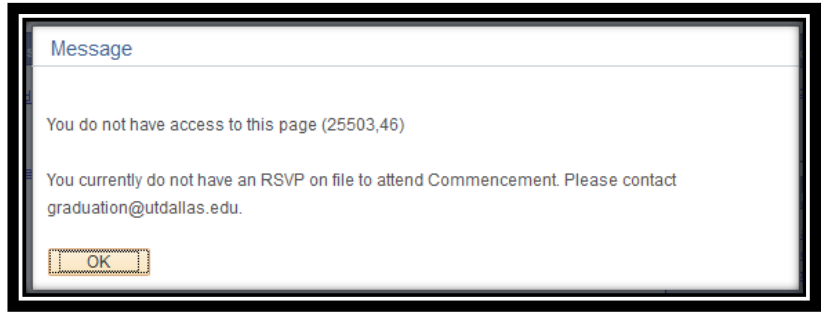

6. If your RSVP is set to "Will Attend", you will see the following screen:

|                       |                                     | Find   View A | II First 🕚 4 of 4 🕑 Last |
|-----------------------|-------------------------------------|---------------|--------------------------|
| Request Seq Nbr:      | 4 On Request                        | Print         | •                        |
| Request Date:         | 10/03/2017                          |               |                          |
| Academic Institution: | UTDAL University of Texas at Dallas |               |                          |
| Name You Are Inviting |                                     |               |                          |
| Relationship          |                                     |               |                          |
| City Name Of Embassy  | Country Q                           |               |                          |
| *Graduation Candidate | Q                                   |               |                          |
| *Degree One           | A *Major C                          | ine 🔍 🔍       |                          |
|                       |                                     |               |                          |
|                       |                                     |               |                          |
| Commencement Term     | Date Of Ceremony                    |               |                          |
| Name:                 |                                     | User ID:      |                          |

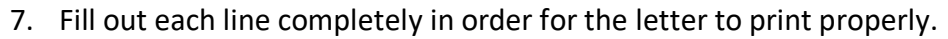

- Name You Are Inviting: Full name for the guest
- Relationship: The guest's relationship to you
  - Ex. Mother, Father, Brother, Sister, etc.
- $\circ$   $\;$  City Name of Embassy: The city in which the guest is petitioning for a visa
- $\circ$  Country: Country of the embassy in which the guest is petitioning for a visa

T DALLAS

- The "Graduation Candidate", "Degree One", and "Major One" are specific to each student's active degree program.
  - If this information does not look correct, please contact your academic advisor to ensure that you are in the correct academic program.
- Then click the "Print" button at the top right of the page.

<u>Note:</u> If you need a letter for more than one guest, click the plus sign in the top right of the Embassy Letter page to create a new page to enter the next guest's information. Do not try to add multiple guests per page.

8. If done correctly, the following image is an example of the wording that will appear on the letter:

| October 03, 2017                                                                                                    |                         |  |
|----------------------------------------------------------------------------------------------------|-------------------------|--|
| To Whom It May Concern:<br>A letter of invitation for the following family member of <b>sector sector</b> to the American<br>Embassy in London, United Kingdom.                                                                                                    |                         |  |
| is a graduation candidate at The University of Texas at Dallas with a<br>Bachelor of Arts majoring in Interdisciplinary Studies. The student is requesting that the<br>following individual be able to attend the Commencement activities from December 11, 2017 -<br>December 16, 2017 in Richardson, Texas USA. |                         |  |
| Name                                                                                                    | Relationship to student |  |
| John Doe                                                                                                    | Brother                 |  |
| If you have any questions, please do not hesitate to contact our office.<br>Thank you,<br>Office of the Registrar<br>The University of Texas at Dallas                                                                                                    |                         |  |